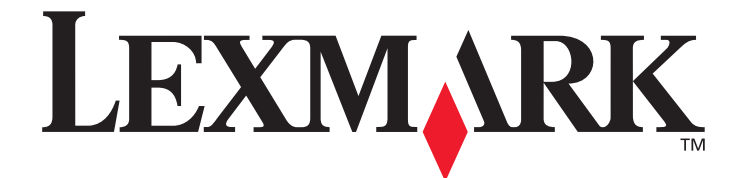

# Menu's en berichten

Maart 2006

www.lexmark.com

Lexmark and Lexmark with diamond design are trademarks of Lexmark International, Inc., registered in the United States and/or other countries. © 2006 Lexmark International, Inc. All rights reserved. 740 West New Circle Road Lexington, Kentucky 40550

#### Edition: March 2006

The following paragraph does not apply to any country where such provisions are inconsistent with local law: LEXMARK INTERNATIONAL, INC., PROVIDES THIS PUBLICATION "AS IS" WITHOUT WARRANTY OF ANY KIND, EITHER EXPRESS OR IMPLIED, INCLUDING, BUT NOT LIMITED TO, THE IMPLIED WARRANTIES OF MERCHANTABILITY OR FITNESS FOR A PARTICULAR PURPOSE. Some states do not allow disclaimer of express or implied warranties in certain transactions; therefore, this statement may not apply to you.

This publication could include technical inaccuracies or typographical errors. Changes are periodically made to the information herein; these changes will be incorporated in later editions. Improvements or changes in the products or the programs described may be made at any time.

Comments about this publication may be addressed to Lexmark International, Inc., Department F95/032-2, 740 West New Circle Road, Lexington, Kentucky 40550, U.S.A. In the United Kingdom and Eire, send to Lexmark International Ltd., Marketing and Services Department, Westhorpe House, Westhorpe, Marlow Bucks SL7 3RQ. Lexmark may use or distribute any of the information you supply in any way it believes appropriate without incurring any obligation to you. You can purchase additional copies of publications related to this product by calling 1-800-553-9727. In the United Kingdom and Eire, call +44 (0)8704 440 044. In other countries, contact your point of purchase.

References in this publication to products, programs, or services do not imply that the manufacturer intends to make these available in all countries in which it operates. Any reference to a product, program, or service is not intended to state or imply that only that product, program, or service may be used. Any functionally equivalent product, program, or service that does not infringe any existing intellectual property right may be used instead. Evaluation and verification of operation in conjunction with other products, programs, or services, except those expressly designated by the manufacturer, are the user's responsibility.

Lexmark and Lexmark with diamond design are trademarks of Lexmark International, Inc., registered in the United States and/or other countries.

Mac and the Mac logo are trademarks of Apple Computer, Inc., registered in the U.S. and other countries.

PCL<sup>®</sup> is a registered trademark of the Hewlett-Packard Company.

PostScript<sup>®</sup> is a registered trademark of Adobe Systems Incorporated.

Other trademarks are the property of their respective owners.

© 2006 Lexmark International, Inc.

#### All rights reserved.

#### UNITED STATES GOVERNMENT RIGHTS

This software and any accompanying documentation provided under this agreement are commercial computer software and documentation developed exclusively at private expense.

# Inhoudsopgave

| Hoofdstuk 1: Printermenu's                 |    |
|--------------------------------------------|----|
| Bedieningspaneel                           | 4  |
| Menuoverzicht                              | 5  |
| Gebruikersinstellingen                     | 6  |
| Config Menu (Menu Configuratie)            | 6  |
| Test Menu (Testmenu)                       | 8  |
| Beheerdersinstellingen                     | 9  |
| Utility Menu (Menu Extra)                  | 9  |
| Network Menu (Menu Netwerk)                | 10 |
| Toner Sense Menu (Menu Tonerdetectie)      |    |
| Hoofdstuk 2: Printerberichten              |    |
| Statusberichten                            | 11 |
| Waarschuwingsberichten                     |    |
| Onderhoudsberichten                        | 13 |
| Formaataanduidingen afdrukmateriaal (уууу) | 14 |
| Aanduidingen soort afdrukmateriaal (zzzz)  |    |

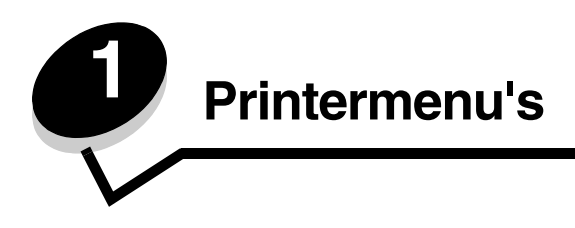

### Bedieningspaneel

Het display van het bedieningspaneel op de printer is een 2-regelig display waarop tekst in grijstinten wordt weergegeven. De knoppen Start en Stop bevinden zich onder het display van het bedieningspaneel en de navigatieknoppen plus de knoppen Terug en Selecteren bevinden zich onder de knoppen Start en Stop.

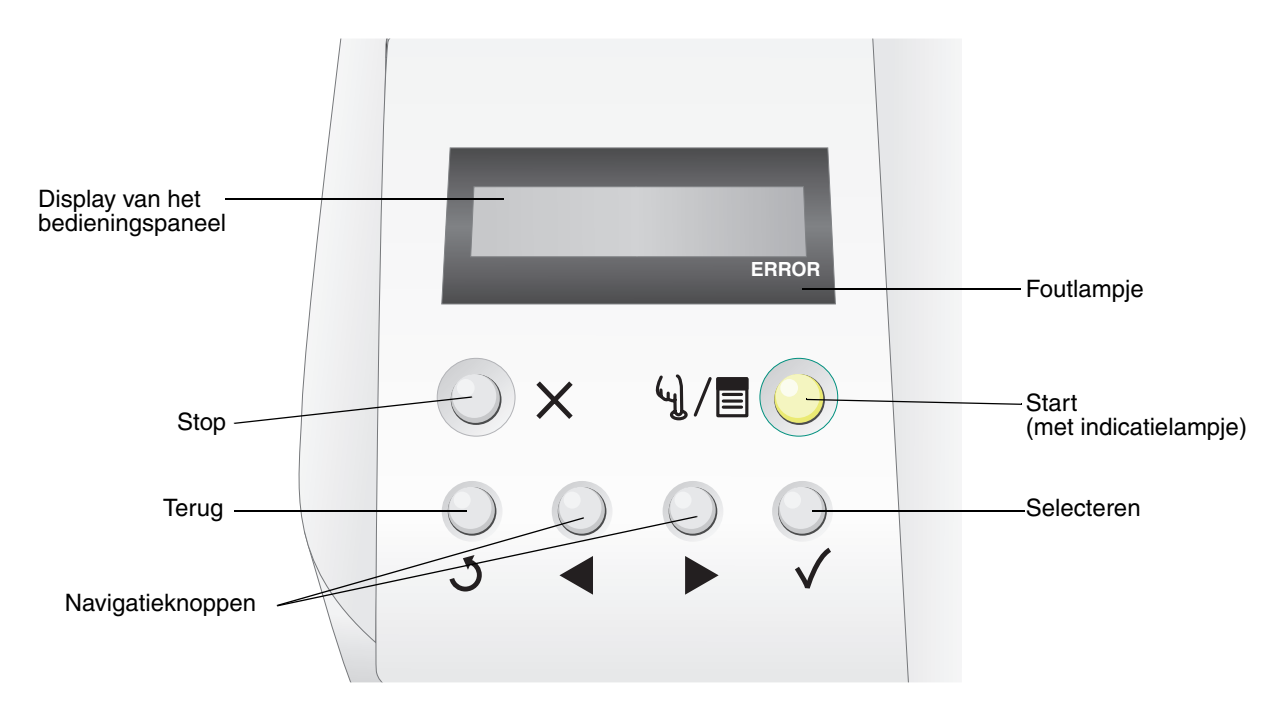

Het gebruik van de knoppen en de indeling van het bedieningspaneel worden in de volgende tabel beschreven.

| Кпор                           | Fu                                                                                                    | nctie                                                                                                    |                                                                                             |
|--------------------------------|----------------------------------------------------------------------------------------------------|----------------------------------------------------------------------------------------------------|---------------------------------------------------------------------------------------------|
| Start<br>(met indicatielampje) | Op<br>is i<br>taa                                                                                                    | Op het bedieningspaneel bevindt zich een groene LED. Het lampje geeft aan of de printer<br>is ingeschakeld, bezig is, niet actief is, off line is, of bezig is met de verwerking van een<br>taak. |                                                                                             |
| ~J / 🔳 🕑                       | Door op <b>Start</b> te drukken kunt u schakelen tussen de on line en de off line status van de printer. Ook kunt u via deze knop de menu's openen. |                                                                                                    |                                                                                             |
|                                | Status Betekenis                                                                                                    |                                                                                                    | Betekenis                                                                                   |
|                                |                                                                                                    | Uit                                                                                                    | Printer is off line en de menu's zijn beschikbaar.                                          |
|                                |                                                                                                    | Brandt groen                                                                                                    | De printer staat aan, maar is niet actief.                                                  |
|                                |                                                                                                    | Knippert groen                                                                                                    | De printer is bezig met opwarmen, het verwerken van gegevens of het afdrukken van een taak. |
|                                |                                                                                                    |                                                                                                    |                                                                                             |

#### Printermenu's

| Кпор                                | Functie                                                                                                    |
|-------------------------------------|----------------------------------------------------------------------------------------------------|
| Stop X                              | Druk op de knop <b>Stop</b> om de mechanische werking van de printer te stoppen. Nadat u op <b>Stop</b> hebt gedrukt, wordt het bericht <b>Stopping</b> ( <b>Stoppen</b> ) weergegeven. Nadat de printer is gestopt, wordt <b>Stopped</b> ( <b>Gestopt</b> ) weergegeven op de statusregel van het bedieningspaneel en verschijnt er een lijst met opties. |
| Terug J                             | Druk op de knop <b>Terug</b> om terug te gaan naar het scherm dat als laatste is bekeken.<br><b>Opmerking:</b> Wijzigingen die zijn aangebracht op een scherm worden niet toegepast als u<br>op de knop <b>Terug</b> drukt.                                                                                                    |
| Navigatieknoppen                    | De knoppen <b>Links</b> en <b>Rechts</b> worden gebruikt om binnen een scherm te navigeren, bijvoorbeeld om van het ene item in het menuoverzicht naar het andere te gaan.                                                                                                    |
|                                     | De knop <b>Selecteren</b> wordt gebruikt om een actie te initiëren na een selectie.<br>Druk op <b>Selecteren</b> om een menu-item te selecteren of om een configuratie-<br>item te verzenden.                                                                                                    |
| Display van het<br>bedieningspaneel | Op het bedieningspaneel worden berichten weergegeven over de huidige status van de printer en mogelijke problemen die opgelost moeten worden.                                                                                                    |
| Trayl:Letter<br>Ready<br>ERROR      | De bovenste regel van het display is de kopregel.                                                                                                    |
| Foutlampje                          | Het foutlampje gaat branden als er een onderhoudsbericht wordt weergegeven. Raadpleeg <b>Onderhoudsberichten</b> voor meer informatie.                                                                                                    |

### Menuoverzicht

Er is een aantal menu's beschikbaar waarmee u op eenvoudige wijze printerinstellingen kunt wijzigen. In het diagram worden het menuoverzicht op het bedieningspaneel, de menu's en de items die onder elk menu beschikbaar zijn, weergegeven. De items in elk menu en de waarden die u kunt selecteren, worden verderop in dit hoofdstuk nader beschreven.

| Gebruikersi                                                                                                    | nstellingen                                                                                                    |                                                                                                    | Beheerdersinstellinger                                                                                                    | ו                                                                                                    |
|----------------------------------------------------------------------------------------------------|----------------------------------------------------------------------------------------------------|----------------------------------------------------------------------------------------------------|----------------------------------------------------------------------------------------------------|----------------------------------------------------------------------------------------------------|
|                                                                                                    |                                                                                                    | [                                                                                                    |                                                                                                    |                                                                                                    |
| l<br>Config Menu (Menu<br>Configuratie)<br>Time-out<br>SleepMode (Modus<br>Slapen)<br>SleepTime<br>(Slaaptijd)<br>Port (Poort)<br>Priority (Prioriteit)<br>Display<br>Paper Display<br>(Papierformaat op<br>display)<br>Auto Feed<br>(Automatische<br>invoer) | Test Menu<br>(Testmenu)<br>TestPrint (Testafdruk)<br>ConfigPage<br>(Configuratiepagina)<br>NetConfigPage<br>(Netwerk-<br>configuratiepagina)<br>StatusPage<br>(Statuspagina)<br>TestMode<br>(Testmodus) | Utility Menu (Menu<br>Extra)<br>Clear Belt CG (Band<br>CG wissen)<br>Clear Fuser<br>(Verhittingsstation<br>wissen)<br>Clear Print Info<br>(Afdrukinformatie<br>wissen)<br>Setting default<br>(Standaard instellen)<br>Tray2 Margin (Marge<br>Lade2) | Network Menu<br>(Menu Netwerk)<br>Ip Addr (IP-adres)<br>Subnet. Mask<br>(Subnetmasker)<br>Gateway Addr<br>(Gateway-adres)<br>IP Setting (IP-<br>instelling)<br>Network Speed<br>(Netwerksnelheid) | Toner Sense Menu<br>(Menu<br>Tonerdetectie)<br>Execute Sensing<br>(Detectie uitvoeren)<br>Clear Sense Data<br>(Detectiegegevens<br>wissen) |
| (Kalibration                                                                                                    |                                                                                                    |                                                                                                    |                                                                                                    |                                                                                                    |

### Gebruikersinstellingen

**Opmerking:** Een sterretje (\*) naast een waarde geeft aan dat dit de standaardinstelling is.

### Config Menu (Menu Configuratie)

Configuratieopties voor de printer om in te stellen hoe de printer werkt.

| Menuselectie                           | Doel                                                                                                    | Waarden                                                                                                   |                                                                                                    |
|----------------------------------------|----------------------------------------------------------------------------------------------------|----------------------------------------------------------------------------------------------------|----------------------------------------------------------------------------------------------------|
| Time-out Geeft de tijd aan in seconden | 5 tot 999 (300*)                                                                                                    |                                                                                                    |                                                                                                    |
|                                        | vordat er een time-out optreedt. Bij<br>een time-out wordt de ontvangst<br>van afdrukgegevens door de printer<br>tijdelijk onderbroken. Vervolgens<br>wordt het ontvangen deel van de<br>afdrukgegevens geforceerd door de<br>printer afgedrukt, zodat deze<br>nieuwe afdrukgegevens kan<br>ontvangen. Mogelijk is het resultaat<br>een afdruk waarop gegevens<br>ontbreken, een onjuiste afdruk of<br>helemaal geen afdruk. | OFF (UIT)                                                                                                 |                                                                                                    |
| SleepMode<br>(Modus Slapen)            | Hiermee stelt u in of u de<br>spaarstand van de printer wel of niet<br>wilt gebruiken.                                                                                                    | ON* (AAN*)                                                                                                | De printer schakelt over op de<br>slaapmodus na het verstrijken van<br>de bij "SleepTime" ("Slaaptijd")<br>opgegeven tijd.                                                                               |
|                                        |                                                                                                    | OFF (UIT)                                                                                                 | De spaarstand is uitgeschakeld.                                                                                                    |
| SleepTime<br>(Slaaptijd)               | Hiermee stelt u in na hoeveel tijd (in<br>minuten) de spaarstand wordt<br>ingeschakeld nadat een afdruktaak<br>is uitgevoerd.                                                                                                    | 30M*, 60M, 120M,<br>240M, 5M, and 15M<br>(30 min.*, 60 min.,<br>120 min., 240 min.,<br>5 min. en 15 min.) |                                                                                                    |
| Port (Poort)                           | Hiermee kunt u opgeven welke<br>interfacepoort u wilt gebruiken.                                                                                                    | AUTO*                                                                                                    | Hiermee geeft u zowel de LAN- als<br>de USB-poort op. Automatisch<br>wordt één van beide poorten<br>gebruikt, afhankelijk van de<br>instelling van het submenu <b>Priority</b><br>( <b>Prioriteit</b> ). |
|                                        |                                                                                                    | NET                                                                                                    | Hiermee geeft u de LAN-poort op.<br>Deze optie dient u te selecteren als<br>de printer geen gegevens mag<br>ontvangen via de USB-poort.                                                                  |
|                                        |                                                                                                    | USB                                                                                                    | Hiermee geeft u de USB-poort op.<br>Deze optie dient u te selecteren als<br>de printer geen gegevens mag<br>ontvangen via de LAN-poort.                                                                  |

### Printermenu's

| Menuselectie                                                                                                    | Doel                                                                                                    | Waarden                                                                                                    |                                                                                                    |
|----------------------------------------------------------------------------------------------------|----------------------------------------------------------------------------------------------------|----------------------------------------------------------------------------------------------------|----------------------------------------------------------------------------------------------------|
| Priority (Prioriteit)                                                                                                    | Priority (Prioriteit) In dit menu-item geeft u de prioriteit<br>op voor de LAN- en de USB-<br>interfacepoort, als beide zijn<br>ingeschakeld in het submenu <b>Port</b><br>( <b>Poort</b> ). | AUTO*                                                                                                    | De printer gebruikt afwisselend de<br>LAN- en de USB-poort voor het<br>ontvangen van afdrukgegevens.                                                                                      |
|                                                                                                    |                                                                                                    | NET                                                                                                    | De printer geeft prioriteit aan de<br>LAN-poort voor het ontvangen van<br>de afdrukgegevens, waardoor in<br>sommige gevallen geen<br>afdrukgegevens worden verzonden<br>via de USB-poort. |
|                                                                                                    |                                                                                                    | USB                                                                                                    | De printer geeft prioriteit aan de<br>USB-poort voor het ontvangen van<br>de afdrukgegevens, waardoor in<br>sommige gevallen geen<br>afdrukgegevens worden verzonden<br>via de LAN-poort. |
| Display                                                                                                    | Hiermee bepaalt u de taal waarin de                                                                                                    | JAPANESE (JAPANS)                                                                                                    |                                                                                                    |
|                                                                                                    | display van het bedieningspaneel.                                                                                                    | ENGLISH*<br>(ENGELS*)                                                                                                |                                                                                                    |
|                                                                                                    |                                                                                                    | GERMAN (DUITS)                                                                                                    |                                                                                                    |
|                                                                                                    | FRENCH (FRANS)                                                                                                    |                                                                                                    |                                                                                                    |
|                                                                                                    |                                                                                                    | SPANISH (SPAANS)                                                                                                    |                                                                                                    |
|                                                                                                    |                                                                                                    | ITALIAN (ITALIAANS)                                                                                                  |                                                                                                    |
| Paper Display                                                                                                    | In dit menu-item kunt u opgeven                                                                                                    | DL*                                                                                                    |                                                                                                    |
| display)                                                                                                    | weik papieriormaat moet worden<br>weergegeven op het                                                                                                    | A5                                                                                                    |                                                                                                    |
|                                                                                                    | formaat papier wordt ontdekt in de                                                                                                    | HLT                                                                                                    |                                                                                                    |
|                                                                                                    | geselecteerde lade.                                                                                                    | A6                                                                                                    |                                                                                                    |
|                                                                                                    |                                                                                                    | #10                                                                                                    |                                                                                                    |
| Auto Feed<br>(Automatische<br>invoer) Hiermee geeft u op vanuit welke<br>lade moet worden afgedrukt als de<br>keuze van de papierlade in het<br>printerstuurprogramma is ingesteld<br>op automatisch. | ALL* (ALLE*)                                                                                                    | Automatische prioriteit. De printer<br>selecteert de lade met het papier<br>dat het formaat het dichtst<br>benadert. |                                                                                                    |
|                                                                                                    | 1                                                                                                    | Voor het kiezen van lade 1.                                                                                          |                                                                                                    |
|                                                                                                    |                                                                                                    | 2                                                                                                    | Voor het kiezen van lade 2.                                                                                                    |
| Calibration                                                                                                    | In dit menu-item kunt u instellen of                                                                                                    | ON* (AAN*)                                                                                                    | Kalibratie inschakelen.                                                                                                    |
| (Kalibratie) de printer wel of niet tonerkalibratie<br>gebruikt.                                                                                                    |                                                                                                    | OFF (UIT)                                                                                                    | Kalibratie uitschakelen.                                                                                                    |

### Test Menu (Testmenu)

Afdrukbare pagina's die informatie weergeven over de huidige instellingen van de printer.

| Menuselectie                                      | Doel                                                                                                    | Waarden                                                                                                    |                                                                                                    |
|---------------------------------------------------|----------------------------------------------------------------------------------------------------|----------------------------------------------------------------------------------------------------|----------------------------------------------------------------------------------------------------|
| TestPrint<br>(Testafdruk)                         | Hiermee wordt een testpagina in kleur afgedrukt.                                                                                                    | Na het selecteren van d<br>Druk na het afdrukken v                                                                                                    | deze optie wordt de pagina afgedrukt.<br>van de pagina op ५j/≣ om terug te                                                                                                    |
| ConfigPage<br>(Configuratie-<br>pagina)           | Hiermee wordt de<br>configuratiepagina van de printer<br>afgedrukt.                                                                                                    | <b>Opmerking:</b> De invoerlade die wordt weergegeven in de<br>bovenste regel van het bedieningspaneel is de<br>standaardbron voor deze test. Als u transparanten als<br>afdrukmateriaal hebt geselecteerd, wordt lade 1 gebruikt (<br>soort afdrukmateriaal wordt bepaald in het menu <b>Test Mo</b><br>( <b>Testmodus</b> )). De configuratiepagina wordt alleen afgedru<br>op A4- of Letter-formaat. Is geen van deze formaten |                                                                                                    |
| NetConfigPage<br>(Netwerk-<br>configuratiepagina) | Hiermee drukt u informatie af met<br>betrekking tot netwerkinstellingen<br>en controleert u de<br>netwerkverbinding.                                                                                                    |                                                                                                    |                                                                                                    |
|                                                   | Deze pagina bevat ook informatie<br>die van belang is bij het<br>configureren van afdrukken via een<br>netwerk.                                                                                                    | juiste formaat is geplaa                                                                                                    | tst.                                                                                                    |
| StatusPage<br>(Statuspagina)                      | Met dit menu-item drukt u de<br>statuspagina af voor gedetailleerde<br>informatie over de levensduur van<br>de onderdelen.                                                                                                    |                                                                                                    |                                                                                                    |
| TestMode<br>(Testmodus)                           | TestMode<br>(Testmodus)In dit menu-item kunt u het<br>afdrukmateriaal en de afdrukmodus<br>opgeven voor het afdrukken van de<br>testpagina, de configuratiepagina,<br>de netwerkconfiguratiepagina en de<br>statuspagina.Opmerking:<br>Kiest u een andere<br>instelling dan TRANS<br>(TRANSPARANT), dan wordt het<br>gespecificeerde afdrukmateriaal<br>gebruikt voor afdrukken ongeacht<br>het huidige afdrukmateriaal in de<br>geselecteerde invoerlade. Vergeet<br>niet de gewenste instellingsoptie te<br>selecteren in dit submenu. | PLAIN* (NORMAAL*)                                                                                                    | Selecteer deze optie om op<br>normaal papier af te drukken<br>(75 g/m² tot 89 g/m²).                                                                                                    |
|                                                   |                                                                                                    | TRANS<br>(TRANSPARANT)                                                                                                    | Selecteer deze optie voor afdrukken<br>op OHP-film (transparanten). Kiest<br>u deze optie voor afdrukken, dan<br>wordt het afdrukken onderbroken<br>totdat het afdrukmateriaal in lade 1<br>is vervangen door transparanten. |
|                                                   |                                                                                                    | LABEL (ETIKET)                                                                                                    | Kies deze optie voor afdrukken op etiketten.                                                                                                    |
|                                                   |                                                                                                    | THIN (DUN)                                                                                                    | Selecteer deze optie voor afdrukken<br>op lichtgewicht papier (60 g/m <sup>2</sup> tot<br>74 g/m <sup>2</sup> ).                                                                                                    |
|                                                   |                                                                                                    | MTHICK (MDIK)                                                                                                    | Optie voor afdrukken op gemiddeld dik papier (90 g/m <sup>2</sup> tot 104 g/m <sup>2</sup> ).                                                                                                    |
|                                                   |                                                                                                    | THICK1 (DIK1)                                                                                                    | Optie voor afdrukken op dik papier (105 g/m² tot 163 g/m²).                                                                                                    |
|                                                   |                                                                                                    | THICK2 (DIK2)                                                                                                    | Optie voor afdrukken op dik papier (164 g/m² tot 210 g/m²).                                                                                                    |
|                                                   |                                                                                                    | ENV1 (ENVELOP1)                                                                                                    | Selecteer deze optie voor afdrukken                                                                                                    |
|                                                   |                                                                                                    | ENV2 (ENVELOP2)                                                                                                    | op enveloppen.                                                                                                    |

### Beheerdersinstellingen

Het menu Admin (Beheer) bevat het menu Utility (Extra), Network (Netwerk) en Toner Sense (Tonerdetectie). U opent deze menu's als volgt:

- 1 Controleer of de printer is ingeschakeld en of het bericht Ready (Gereed) op het display verschijnt.
- 2 Druk op 4 / .
- 3 Druk op 👌 tot Not Ready (Niet gereed) wordt weergegeven.
- 4 Houd 🗸 3 seconden ingedrukt totdat Utility Menu (Menu Extra) wordt weergegeven.
- 5 Druk op ▶ om het menu Utility (Extra), Network (Netwerk) of Toner Sense (Tonerdetectie) te selecteren en druk vervolgens op √ om het menu te openen.

#### Utility Menu (Menu Extra)

In het menu Utility (Extra) kunt u printeronderdelen opnieuw instellen of fabrieksinstellingen herstellen.

| Menuselectie                                     | Doel                                                                                                    | Waarden                                                |                                                                                                    |
|--------------------------------------------------|----------------------------------------------------------------------------------------------------|--------------------------------------------------------|----------------------------------------------------------------------------------------------------|
| Clear Belt CG<br>(Band CG wissen)                | Hiermee zet u de teller van de<br>photodeveloper-cartridge terug<br>op nul.                                            | Not Execute<br>(Niet uitvoeren)<br>Execute (Uitvoeren) | Als <b>Not Execute (Niet uitvoeren)</b><br>wordt geselecteerd, blijven de<br>gebruikersinstellingen van kracht.                            |
| Clear Fuser<br>(Verhittingsstation<br>wissen)    | Hiermee zet u de teller van het verhittingsstation terug op nul.                                                       |                                                        | Ga als volgt te werk voor uitvoeren:<br>1 Druk op ▶ om Execute<br>(Uitvoeren) te selecteren en druk                                        |
| Clear Print Info<br>(Afdrukinformatie<br>wissen) | Hiermee zet u de paginateller<br>van de printer terug op nul.                                                          |                                                        | <ul> <li>vervolgens op √ om de actie uit te voeren.</li> <li>2 Druk na het uitvoeren van de actie op ५1/≡ om terug te gaan naar</li> </ul> |
| Setting default<br>(Standaard<br>instellen)      | Hiermee stelt u de<br>printerinstellingen opnieuw in op<br>hun fabriekswaarden.                                        |                                                        | Ready (Gereed).                                                                                                    |
| Tray2 Margin<br>(Marge Lade2)                    | Hiermee stelt u de<br>aanpassingswaarde in voor de<br>papierinvoer in lade 2.                                          | -35–35 (0*)                                            | <ol> <li>Druk op ▶ om de waarde te<br/>kiezen en druk vervolgens op √<br/>om de waarde op te slaan.</li> </ol>                             |
|                                                  | <b>Opmerking:</b> Deze instelling is<br>alleen beschikbaar als de<br>optionele lader voor 530 vel is<br>geïnstalleerd. |                                                        | 2 Druk na het uitvoeren van de actie<br>op ५)/≣ om terug te gaan naar<br>Ready (Gereed).                                                   |

### Network Menu (Menu Netwerk)

Via het menu Network (Netwerk) kunt u de interne netwerkadapter installeren.

| Menuselectie                       | Doel                                                                                                   | Waarden                                                             |                                                                                                    |
|------------------------------------|----------------------------------------------------------------------------------------------------|---------------------------------------------------------------------|----------------------------------------------------------------------------------------------------|
| lp Addr (IP-adres)                 | Hiermee stelt u het adres in van<br>de netwerkpoort.                                                   | 0.0.0.0 * tot<br>255.255.255.254                                    | 1 Druk op ▶ om het menu-item te selecteren en druk vervolgens op                                                                                                    |
| Subnet. Mask<br>(Subnetmasker)     | Hiermee stelt u het<br>subnetmasker in voor de<br>netwerkpoort.                                        |                                                                     | ✓ ·<br>Het adres kan nu worden<br>ingevoerd.                                                                                                    |
| Gateway Addr<br>(Gateway-adres)    | Hiermee stelt u het gateway-<br>adres in voor de netwerkpoort.                                         |                                                                     | <ol> <li>2 Druk op ▶ om de eerste waarde<br/>te wijzigen (of houd ▶ ingedrukt<br/>om sneller te bladeren) en druk<br/>vervolgens op √ om de waarde<br/>op te slaan en naar de volgende<br/>waarde te gaan.</li> <li>3 Herhaal deze stappen totdat het<br/>gewenste adres is ingevoerd.</li> <li>4 Druk na het invoeren van het adres<br/>op ५ / ) ( en terug te gaan naar<br/>Ready (Gereed).</li> </ol> |
| IP Setting<br>(IP-instelling)      | Met deze optie bepaalt u of de<br>ENA-informatie handmatig of<br>automatisch moet worden<br>ingevoerd. | AUTO*<br>MANUAL<br>(HANDMATIG)                                      | Druk na het uitvoeren van de actie op<br>네 /클 om terug te gaan naar Ready<br>(Gereed).                                                                                                    |
| Network Speed<br>(Netwerksnelheid) | Hiermee wordt de snelheid van<br>het netwerk aangegeven.                                               | AUTO*<br>10 Mbits/s<br>(10 Mb/sec.)<br>100 Mbits/s<br>(100 Mb/sec.) | <ol> <li>Druk op  m de waarde te kiezen en druk vervolgens op √ om de waarde op te slaan.</li> <li>Druk na het uitvoeren van de actie op ५ /≡ om terug te gaan naar Ready (Gereed).</li> </ol>                                                                                                    |

### Toner Sense Menu (Menu Tonerdetectie)

In het menu Toner Sense (Tonerdetectie) kunt u handmatig de teller van de toner opnieuw instellen.

| Menuselectie                                     | Doel                                                                                                    | Waarden                                                                                   |
|--------------------------------------------------|----------------------------------------------------------------------------------------------------|-------------------------------------------------------------------------------------------|
| Execute Sensing<br>(Detectie uitvoeren)          | Hiermee wordt de teller van de toner weer op nul gezet.                                                                                                    | <ol> <li>Druk op ▶ om het menu-item te selecteren en druk<br/>vervolgens op √.</li> </ol> |
| Clear Sense Data<br>(Detectiegegevens<br>wissen) | <b>Opmerking:</b> Als er een nieuwe<br>cartridge wordt geïnstalleerd,<br>wordt deze automatisch door de<br>printer gedetecteerd. Deze optie<br>dient alleen te worden gebruikt<br>als de printer een cartridge niet<br>als nieuw herkent. | 2 Druk na het uitvoeren van de actie op ५)/≣ om terug te gaan naar Ready (Gereed).        |

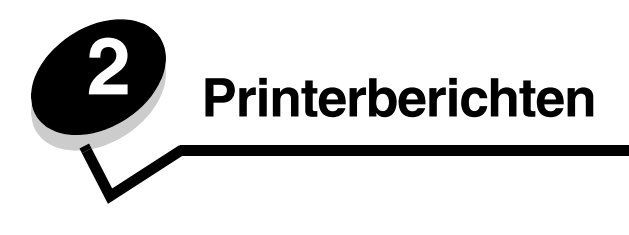

Op het bedieningspaneel worden berichten weergegeven over de huidige werkstand van de printer en mogelijke problemen die opgelost moeten worden. In dit hoofdstuk krijgt u een overzicht van alle printerberichten, wat ze betekenen en hoe u ze kunt wissen.

In de volgende tabellen staan de berichten in alfanumerieke volgorde. U kunt een bericht ook zoeken met behulp van de index.

### Statusberichten

Bij statusberichten is het foutlampje uit.

| Bericht                                                                              | Actie                                                                                                    |
|--------------------------------------------------------------------------------------|----------------------------------------------------------------------------------------------------|
| Cancel Job (Taak annuleren)                                                          | De printer annuleert de afdruktaak. Wacht tot het bericht is verdwenen.                                                                                            |
| Check Sum Error<br>Push Any Key (Fout controlesom<br>Druk op een willekeurige toets) | Er is een fout opgetreden tijdens het downloaden van een firmware-<br>update. Druk op een willekeurige toets om nogmaals te proberen de<br>firmware te downloaden. |
| Completed (Voltooid)                                                                 | De printer heeft een actie voltooid. Wacht tot het bericht is verdwenen.                                                                                           |
| Connection Error<br>Push Any Key (Verbindingsfout<br>Druk op een willekeurige toets) | Er is een fout opgetreden tijdens het downloaden van een firmware-<br>update. Druk op een willekeurige toets om nogmaals te proberen de<br>firmware te downloaden. |
| Decompressing (Decomprimeren)                                                        | Wacht tot het bericht is verdwenen.                                                                                                    |
| Downloading (Downloaden)                                                             | De printer ontvangt een firmware-update. Wacht tot het bericht is verdwenen.                                                                                       |
| Executing (Uitvoeren)                                                                | De printer voert een actie uit. Wacht tot het bericht is verdwenen.                                                                                                |
| Firmware Update (Firmware-update)                                                    | Firmware van de printer wordt bijgewerkt. Wacht tot het bericht is verdwenen.                                                                                      |
| Format Error<br>Push Any Key (Opmaakfout<br>Druk op een willekeurige toets)          | Er is een fout opgetreden tijdens het downloaden van een firmware-<br>update. Druk op een willekeurige toets om nogmaals te proberen de<br>firmware te downloaden. |
| Init EEPOROM (EEPOROM initiëren)                                                     | Initiële diagnose wordt uitgevoerd. Wacht tot het bericht is verdwenen.                                                                                            |
| Not ready (Niet gereed)                                                              | Printer is off line. Druk op \lg / 🔳 om terug te keren naar Ready<br>(Gereed) .                                                                                    |
| Please Wait (Een ogenblik geduld)                                                    | Wacht tot het bericht is verdwenen.                                                                                                    |
| Printing (Afdrukken)                                                                 | Wacht tot het bericht is verdwenen of annuleer de afdruktaak.                                                                                                    |
| Ready (Gereed)                                                                       | Stuur een afdruktaak naar de printer.                                                                                                    |
| Reset (Herstellen)                                                                   | Wacht tot het bericht is verdwenen.                                                                                                    |
| Test finished (Test beëindigd)                                                       | Initiële opstarttest is voltooid.                                                                                                    |
| Test xx                                                                              | Initiële opstarttest wordt uitgevoerd.                                                                                                    |

| Bericht                                                                         | Actie                                                                                                    |
|---------------------------------------------------------------------------------|----------------------------------------------------------------------------------------------------|
| Time Out Error<br>Push Any Key (Time-outfout<br>Druk op een willekeurige toets) | Er is een fout opgetreden tijdens het downloaden van een firmware-<br>update. Druk op een willekeurige toets om nogmaals te proberen de<br>firmware te downloaden. |
| Toner Sensing (Toner detecteren)                                                | Printer is bezig met kalibreren.                                                                                                    |

## Waarschuwingsberichten

Bij waarschuwingsberichten is het foutlampje uit.

| Bericht                                         | Actie                                                                                                    |
|-------------------------------------------------|----------------------------------------------------------------------------------------------------|
| Calibrating (Kalibreren)                        | Printer is bezig met kalibreren.                                                                                                    |
| Check Output Tray<br>(Controleer uitvoerlade)   | De uitvoerlade is bijna vol. Verwijder al het afgedrukte materiaal uit de uitvoerlade.                                                                                                    |
| Check Toner xxxx<br>(Controleer toner xxxx)     | De toner voor kleur "x"- K (zwart), Y (geel), M (magenta) of C (cyaan);<br>er kunnen max. vier KYMC-toners zijn - is bijna op. De resterende toner<br>is slechts voldoende voor het afdrukken van 20 tot 500 afbeeldingen,<br>afhankelijk van de dekkingsgraad van de tonerkleur. U kunt ongeveer<br>100÷125 pagina's afdrukken na weergave van één van deze berichten. |
| Duplicate IPaddr (Dubbel IP-adres)              | Het IP-adres is gedupliceerd.<br>Haal de LAN-kabel los, wijzig het IP-adres en sluit de LAN-kabel weer<br>aan. Zie <b>Network Menu (Menu Netwerk)</b> voor instructies over het<br>instellen van het IP-adres.                                                                                                    |
| Replace Belt CG (Vervang band CG)               | Vervang de band van de photodeveloper. Zie <b>Utility Menu (Menu Extra)</b> voor instructies over het opnieuw instellen van de teller van de band van de photodeveloper.                                                                                                    |
| Replace Fuser<br>(Vervang verhittingsstation)   | Vervang het verhittingsstation. Zie <b>Utility Menu (Menu Extra)</b> voor instructies over het opnieuw instellen van de teller van het verhittingsstation.                                                                                                    |
| Replace Parts xxx<br>(Vervang onderdelen xxx)   | Periodiek onderhoud is vereist. Hieronder valt niet het vervangen van het verhittingsstation.                                                                                                    |
| Replace WT. Pack<br>(Vervang toneroverloopfles) | De toneroverloopfles is bijna vol en moet worden vervangen. De printer<br>kan nog ongeveer 50 pagina's afdrukken. Daarna wordt het afdrukken<br>pas voortgezet als de toneroverloopfles is vervangen.                                                                                                    |
| TMA Sensor Error (Fout TMA-sensor)              | Er is een kalibratiefout vastgesteld. Wilt u dit bericht wissen, schakel dan<br>de printer uit, installeer de papierlade opnieuw en schakel de printer<br>weer in. Blijft het foutbericht terugkeren, bel dan voor service.                                                                                                    |
|                                                 | <b>Opmerking:</b> Deze fout treedt alleen op als de kalibratiemodus is<br>ingesteld op <b>ON (AAN)</b> . Zie <b>Calibration (Kalibratie)</b> voor informatie<br>over het in- en uitschakelen van de kalibratie. Als de kalibratiemodus op<br><b>OFF (UIT)</b> staat, wordt de afdrukkwaliteit mogelijk beïnvloed.                                                       |
| Warming Up (Bezig met opwarmen)                 | Wacht tot het bericht is verdwenen.                                                                                                    |

### Onderhoudsberichten

Bij weergave van onderhoudsberichten is het foutlampje aan en is onmiddellijke ondersteuning vereist voor de printer.

| Chark Front Cover                                      | De voorklan is niet volledig gesleten. Open de voorklan en duw deze                                                                                                    |
|--------------------------------------------------------|----------------------------------------------------------------------------------------------------|
| (Controleer voorklep)                                  | vervolgens goed dicht.                                                                                                    |
| Close Back Cover (Sluit achterklep)                    | Sluit de aangegeven klep. Het bericht wordt dan gewist.                                                                                                    |
| Close Front Cover (Sluit voorklep)                     |                                                                                                    |
| Close Top Cover (Sluit bovenklep)                      |                                                                                                    |
| Data Error (Gegevensfout)                              | Er zijn ongeldige afdrukgegevens gedetecteerd. U kunt als volgt het bericht wissen:                                                                                                    |
|                                                        | <b>1</b> Druk op $\frac{1}{2}$ om de printer in te stellen op off line.                                                                                                    |
|                                                        | <b>2</b> Houd $X$ ten minste 3 seconden ingedrukt om alle gegevens te wissen.                                                                                                    |
|                                                        | 3 Druk op 4 / ■ om de printer weer op on line te zetten.                                                                                                    |
| Error Recovery (Herstel na fout)                       | 1 Schakel de printer uit en controleer alle kabelverbindingen.                                                                                                    |
|                                                        | 2 Zet de printer weer aan.                                                                                                    |
|                                                        | opnemen met de technische dienst. Meld hierbij het nummer van het<br>bericht en beschrijf het probleem.                                                                                                    |
| JAM-A Tray, Rear<br>(Papierstoring A, lade achterkant) | Er is een papierstoring opgetreden. Verwijder het vastgelopen papier.<br>Raadpleeg voor meer informatie de <i>Gebruikershandleiding</i> op de<br>cd. Software en documentatie                                                                                                    |
| JAM-B, Rear<br>(Papierstoring B, achterkant)           |                                                                                                    |
| JAM-C, Rear<br>(Papierstoring C, achterkant)           |                                                                                                    |
| Output Tray Full (Uitvoerlade vol)                     | De uitvoerlade is vol. Verwijder al het afgedrukte materiaal uit de uitvoerlade.                                                                                                    |
| PM Error (Paginageheugenfout)                          | Er is een paginageheugenfout opgetreden. Wilt u het bericht wissen,<br>schakel dan de printer uit, wacht 5 seconden en schakel de printer<br>vervolgens weer in. Blijft het foutbericht terugkeren, bel dan voor service.                                                                                                    |
| Replace Toner x (Vervang toner x)                      | De toner van kleur "x" - K (zwart), Y (geel), M (magenta) of C (cyaan) - is leeg. Vervang de tonercartridge van de betreffende kleur.                                                                                                    |
| Replace WT.Pack<br>(Vervang toneroverloopfles)         | De toneroverloopfles is vol of ontbreekt. Plaats een toneroverloopfles of vervang deze.                                                                                                    |
| Set Belt CG (CG band instellen)                        | De band van de photodeveloper ontbreekt of is niet op de juiste wijze<br>geïnstalleerd. Installeer de band van de photodeveloper of stel deze<br>opnieuw in. Zie voor meer informatie over de installatie van de band van<br>de photodeveloper de <i>Gebruikershandleiding</i> op de cd <i>Software en</i><br><i>documentatie</i> . |
| Set Fuser Unit<br>(Verhittingsstation instellen)       | Het verhittingstation ontbreekt of is niet op de juiste manier<br>geïnstalleerd. Installeer het verhittingsstation (opnieuw). Zie voor meer<br>informatie over het installeren van het verhittingsstation de<br><i>Gebruikershandleiding</i> op de cd <i>Software en documentatie</i> .                                             |
| Set Transfer Roll (Overdrachtsrol instellen)           | De overdrachtsrol ontbreekt of is niet op de juiste manier geïnstalleerd.<br>Installeer de overdrachtsrol (opnieuw).                                                                                                    |
| Set Trayx (Lade x instellen)                           | Papierlade x ontbreekt of is niet op de juiste manier geïnstalleerd.<br>Installeer de aangegeven papierlade (opnieuw). Zie voor meer informatie                                                                                                    |

| Set x Toner CG<br>(x tonercartridge instellen) | De toner voor kleur "x" - K (zwart), Y (geel), M (magenta) of C (cyaan) -<br>ontbreekt of is niet op de juiste manier geïnstalleerd. Installeer de<br>aangegeven tonercartridge (opnieuw). Zie voor meer informatie over de<br>installatie van toner cartridges de <i>Gebruikershandleiding</i> op de<br>cd <i>Software en documentatie</i> . |
|------------------------------------------------|----------------------------------------------------------------------------------------------------|
| SVC xxx ERROR (FOUT SVC xxx)                   | <ol> <li>Schakel de printer uit en controleer alle kabelverbindingen.</li> <li>Zet de printer weer aan.</li> </ol>                                                                                                    |
|                                                | Als het onderhoudsbericht opnieuw wordt weergegeven, kunt u contact<br>opnemen met de technische dienst. Meld hierbij het nummer van het<br>bericht en beschrijf het probleem.                                                                                                    |
| Toner CG Error (Fout tonercartridge)           | Er is een ongeldige tonercartridge geïnstalleerd. Verwijder de tonercartridge en installeer een exemplaar dat wel wordt ondersteund.                                                                                                    |
| Trayx Load yyyy<br>(yyyy plaatsen in lade x)   | De opgegeven papierlade (x) bevat niet het juiste formaat<br>afdrukmateriaal (yyyy). Plaats het opgegeven formaat afdrukmateriaal.<br>Raadpleeg <b>Formaataanduidingen afdrukmateriaal (yyyy)</b> voor meer<br>informatie.                                                                                                    |
| Trayy Load zzzz<br>(zzzz plaatsen in lade y)   | De opgegeven papierlade (y) bevat niet de juiste soort afdrukmateriaal (zzzz). Plaats de aangegeven soort afdrukmateriaal. Raadpleeg <b>Aanduidingen soort afdrukmateriaal (zzzz)</b> voor meer informatie.                                                                                                    |

## Formaataanduidingen afdrukmateriaal (yyyy)

| Aanduiding | Formaat afdrukmateriaal           |
|------------|-----------------------------------|
| A4         | A4                                |
| A5         | A5                                |
| B5         | B5 (ISO) of B5 (JIS)              |
| EXE.       | Executive                         |
| LGL.       | Legal                             |
| LTR.       | Letter                            |
| HLT.       | Letter, half                      |
| #10        | Commercial #10                    |
| DL         | International DL                  |
| Free       | Door de gebruiker<br>gedefinieerd |

## Aanduidingen soort afdrukmateriaal (zzzz)

| Aanduiding             | Type afdrukmateriaal |
|------------------------|----------------------|
| Dun                    | Lichtgewicht papier  |
| Normaal                | Normaal papier       |
| MThic (MDik)           | Dik papier           |
| Thic1 (Dik1)           | Dik papier           |
| Thic2 (Dik2)           | Dik papier           |
| Etiket                 | Etiketten            |
| Env1<br>(Envelop1)     | Enveloppen           |
| Env2<br>(Envelop2)     | Dikke enveloppen     |
| Trans<br>(Transparant) | Transparanten        |
| Spec.<br>(Speciaal)    | Speciaal papier      |

### Index

### В

bedieningspaneel 4

### С

Calibrating 12 Cancel Job 11 Check Front Cover 13 Check Output Tray 12 Check Sum Error 11 Check Toner xxxx 12 Close Back Cover 13 Close Front Cover 13 Close Top Cover 13 Completed 11 Connection Error 11

### D

Data Error 13 Decompressing 11 display van bedieningspaneel 5 Downloading 11 Duplicate IPaddr 12

### Ε

Error Recovery 13 Executing 11

### F

Firmware Update 11 Format Error 11

### I

Indicatielampje 4 Init EEPOROM 11

### J

JAM-A Tray, Rear 13 JAM-B, Rear 13 JAM-C, Rear 13

### Κ

knop stop 5 terug 5

#### Μ

menuoverzicht 5

### Ν

Navigatieknoppen 5 Not ready 11

### 0

Output Tray Full 13 overzicht, menu 5

#### Ρ

paneel bediening 4 display 5 Please Wait 11 PM Error 13 Printing 11

### R

Ready 11 Replace Belt CG 12 Replace Fuser 12 Replace Parts xxx 12 Replace Toner x 13 Replace WT. Pack 12, 13 Reset 11

### S

Set Belt CG 13 Set Fuser Unit 13 Set Transfer Roll 13 Set Trayx 13 Set x Toner CG 14 Stop, knop 5 SVC xxx ERROR 14

### Т

Terug, knop 5 Test finished 11 Test xx 11 Time Out Error 12 TMA Sensor Error 12 Toner CG Error 14 Toner Sensing 12 Trayx Load yyyy 14 Trayy Load zzzz 14

#### W

Warming Up 12